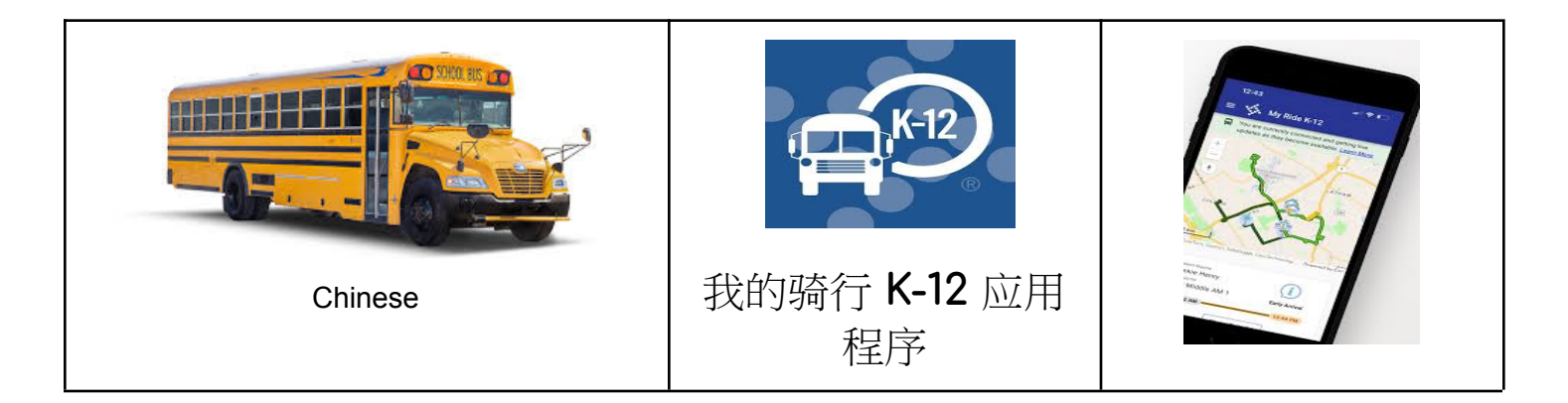

要通过 My Ride K-12 移动应用程序访问学生路线信息, 请执行 以下操作:

1. 下载 我的骑行 K-12 iOS 或 Android 上的移动应用程序。

2. 搜索 圣伯纳德教区。

3.一次 圣伯纳德教区 选择后, 您将看到登录页面。如果您还没有登录, 请单击"注册"。

4. 注册后, 您将收到一封确认电子邮件。

 5. 登录。通过以下方式添加您的孩子:我的学生们并选择"+" 按钮。这将呈现寻找学生屏幕。

6. 输入您学生的学校 ID 号(7 位数字)。重复此步骤以查找其他 学生。

7. 添加所有孩子后, 您可以查看每个孩子的交通信息。

如果您想与其他人分享学生链接:

1. 转到"我的学生", 然后长按(Android)或向左滑动(iOS)。

2. 选择要共享的学生, 然后输入您想要共享的人员的电子邮件地址。该人将收到一封确认 电子邮件, 然后该电子邮件将自动将该学生链接到该用户。如果他们尚未注册 My Ride K-12, 则需要注册。